## **Confirming Schedule Master Email Settings**

1) From the Home Page on Schedule Master Select the My Account tab, then My Profile.

| + Flying             | ) Gators, Inc.: F | Ryan Kovar             |                           |          |      |
|----------------------|-------------------|------------------------|---------------------------|----------|------|
| Schedule             | My Account        | Resource Info          | Group Info                | Admin    | Help |
|                      | My Profile        | ke a h                 |                           |          |      |
| Display Options Hide | My contact inf    | o, pilot/membership ir | nfo, status, preferences, | password |      |

2) From the **My Account** Page confirm that the email address listed under **Email1**: is correct and add a second email address under **Email2**: if desired.

| User: My Account Save Refresh                                  |                             |  |  |  |  |
|----------------------------------------------------------------|-----------------------------|--|--|--|--|
| Contact Pilot/Personal Status Preferences Password Auth. Notes |                             |  |  |  |  |
| First Name:                                                    | MI: Last:                   |  |  |  |  |
| Home Phone:                                                    | Work Phone: !               |  |  |  |  |
| Cell Phone:                                                    | Fax:                        |  |  |  |  |
| Fax delivery info:                                             |                             |  |  |  |  |
| Email1:                                                        |                             |  |  |  |  |
| Email2:                                                        |                             |  |  |  |  |
| Street:                                                        |                             |  |  |  |  |
| City:                                                          | State: Zip:                 |  |  |  |  |
| Country:                                                       | T                           |  |  |  |  |
| Emergency<br>Contact Info:                                     |                             |  |  |  |  |
|                                                                | Add Contact to Address Book |  |  |  |  |

3) From the *Preferences* tab of the *My Account* section confirm that "Email" is the *Default Notification Method* and that your Notification Delivery Preferences are set as you desire.

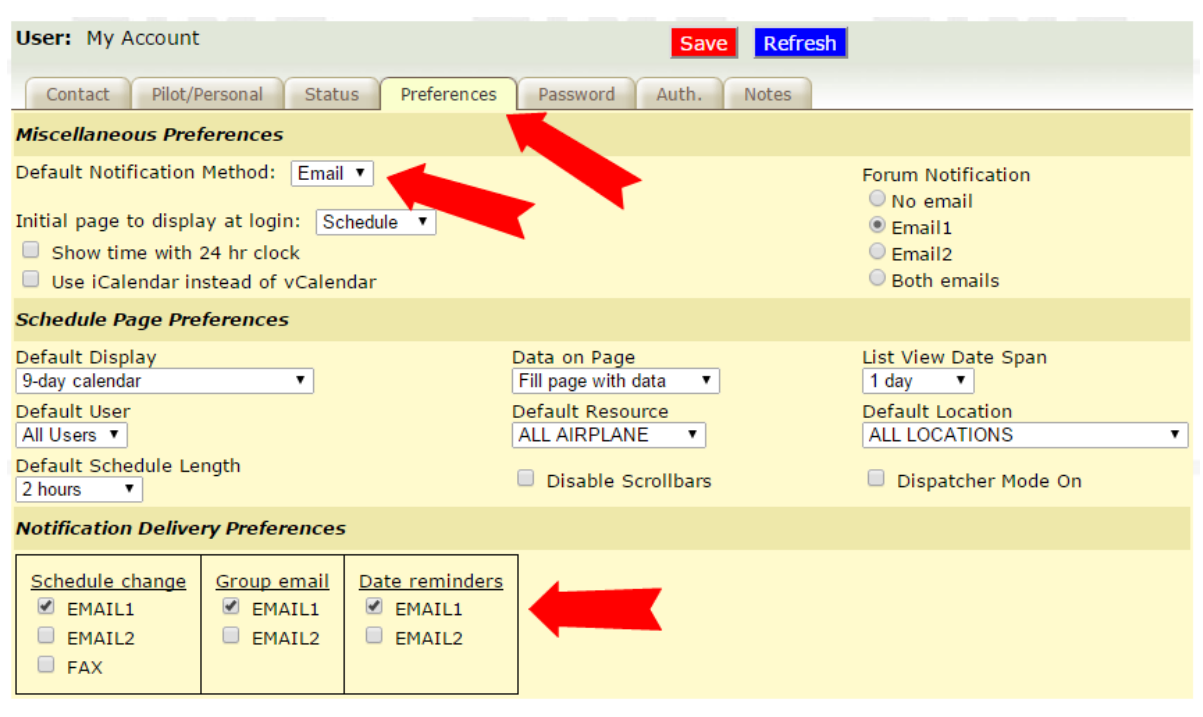